# MANUAL DE USO PÁG. WEB CARRETELES PARA COMPRA

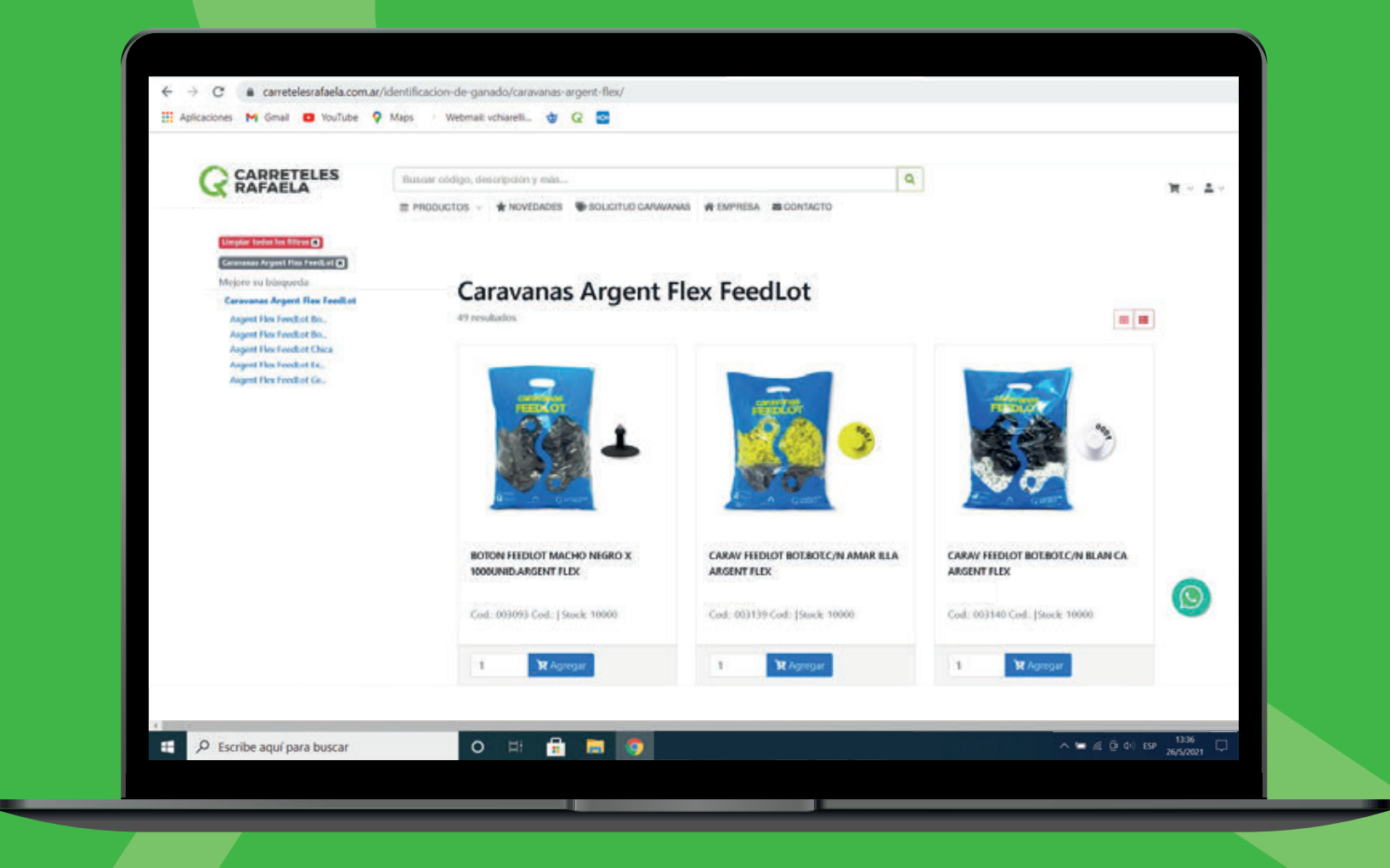

# 01. Ingreso

02. Proceso de compra

**13**. Historial

**14**. Descargar listas Excel

### Ingreso a nuestra web

#### Ingresá a nuestra página web: www.carretelesrafaela.com.ar

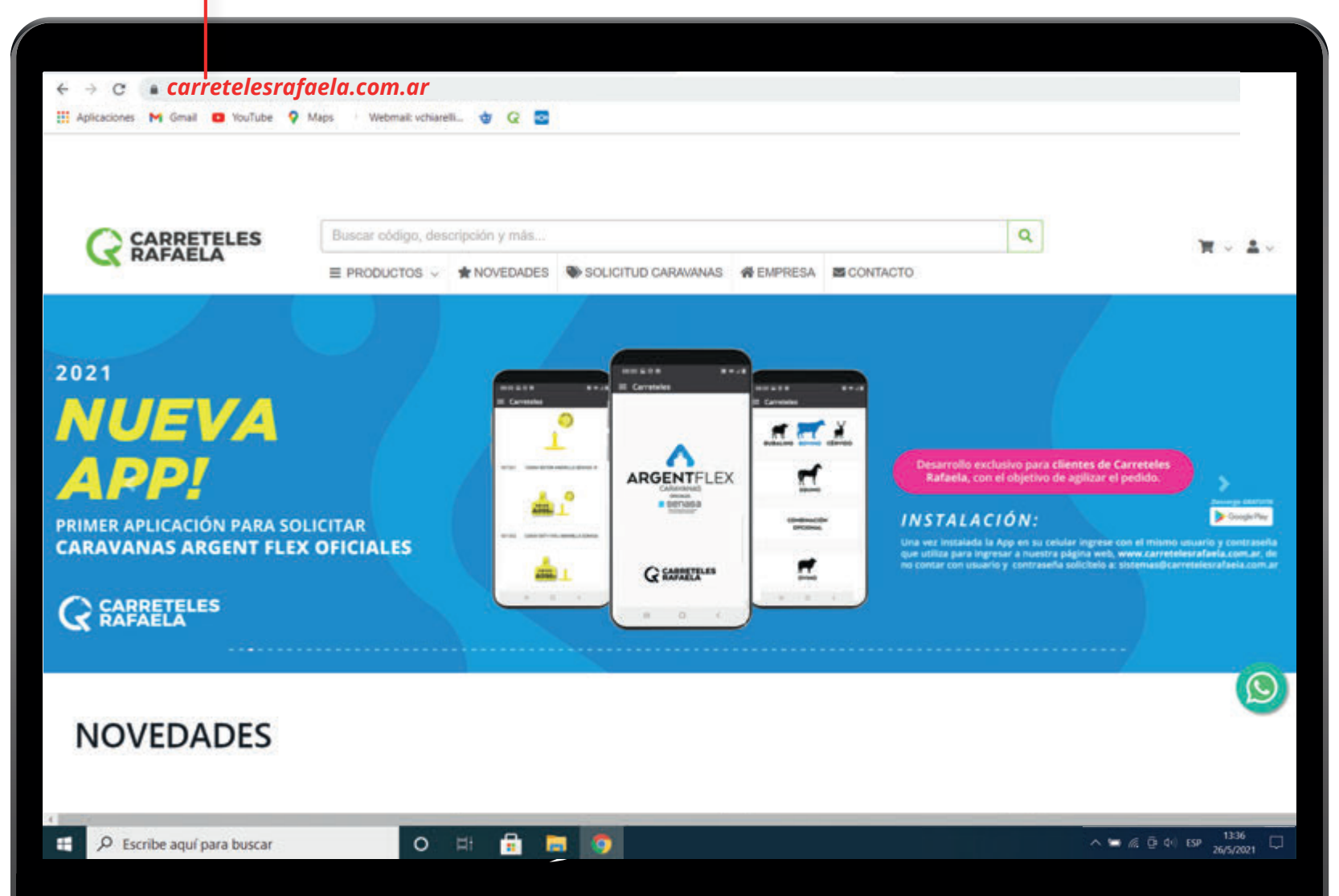

#### Ingreso

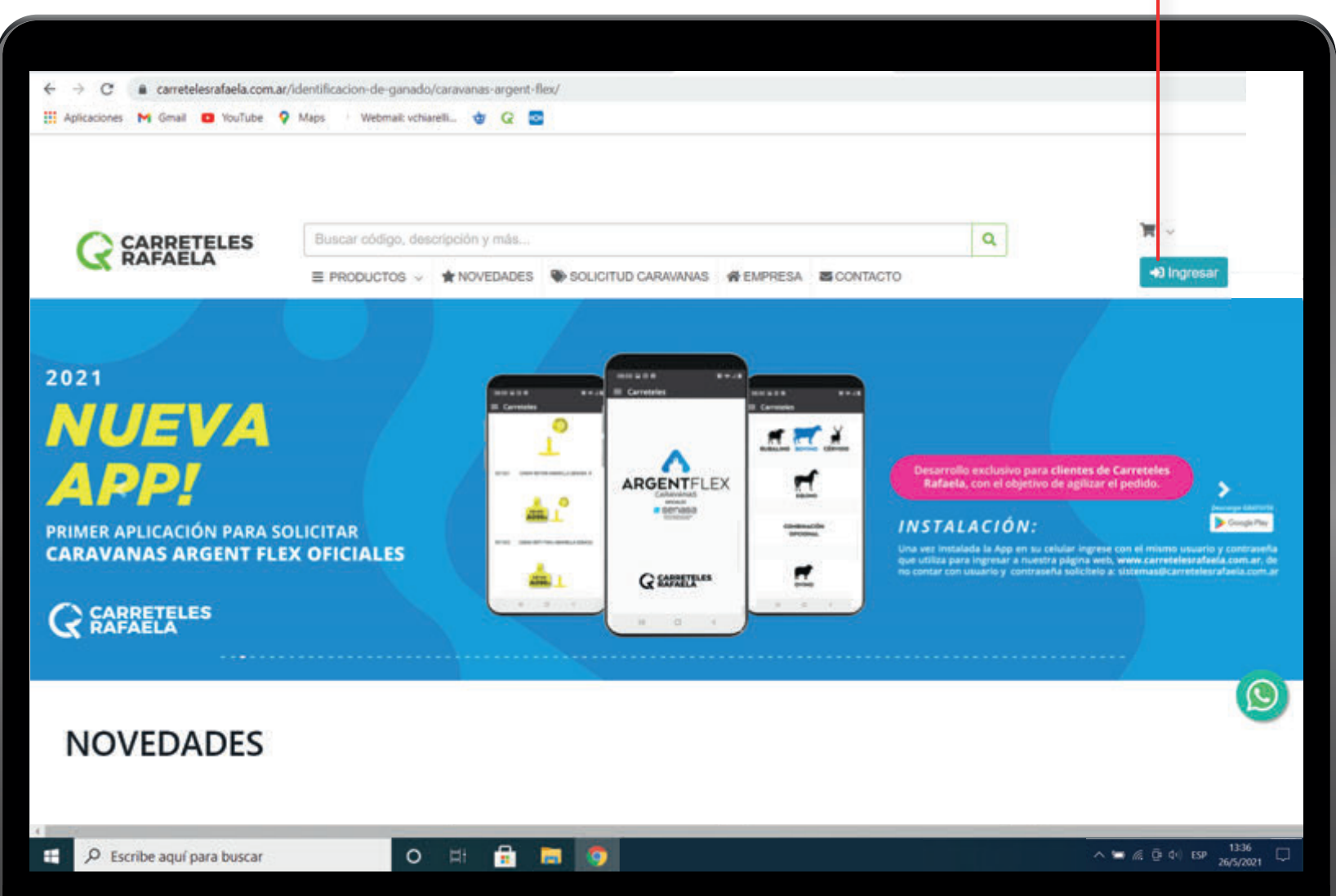

Hacé click en Ingresar.

### Ingreso

#### Ingresá con tu usuario y contraseña y hacé click en Ingresar.

\* De no contar con usuario y contraseña solicitalo a: sistemas@carretelesrafaela.com.ar

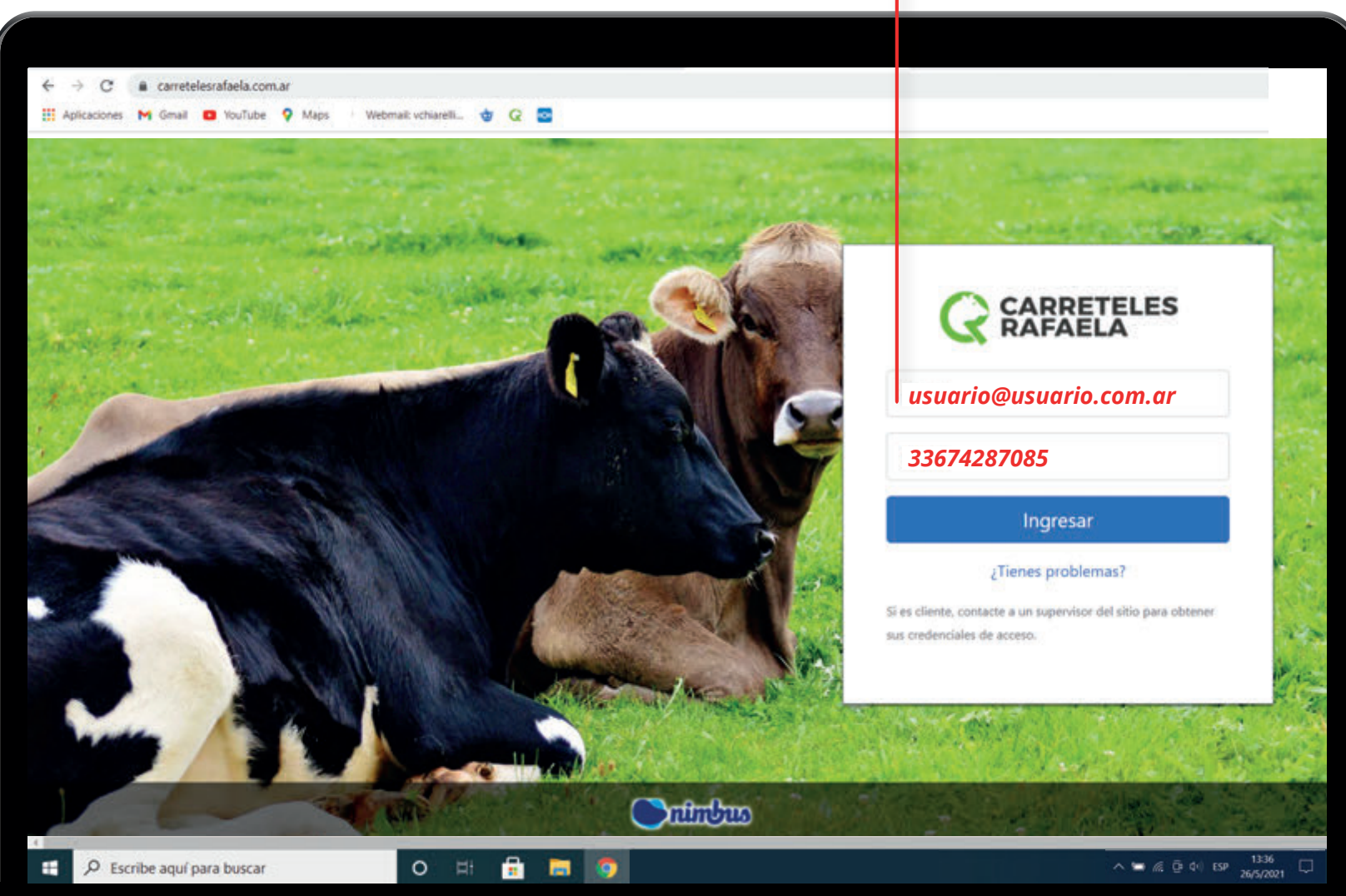

#### Hacé click en Menú - Productos.

\* En este caso elegimos Cercos Eléctricos/Hilo Electroplástico y Carreteles.

|                                                                                                    | Buscar código, desc                                                                                                    | ripción y más                                                                             |                                                                                                    |           |          | Q |                                                                                                    | H = 4 -                                                      |
|----------------------------------------------------------------------------------------------------|----------------------------------------------------------------------------------------------------|-------------------------------------------------------------------------------------------|----------------------------------------------------------------------------------------------------|-----------|----------|---|----------------------------------------------------------------------------------------------------|--------------------------------------------------------------|
|                                                                                                    | ■ PRODUCTOS ∨                                                                                                    | NOVEDADES                                                                                 | SOLICITUD CARAVANAS                                                                                                    | # EMPRESA | CONTACTO |   |                                                                                                    |                                                              |
| 2021<br><b>NUEVA</b><br><b>APP!</b><br>PRIMER APLICACIÓN PARA SOLIO<br>CARAVANAS ARGENT FLEX O<br>CARRETELES | Bovinos<br>Cercos Electricos<br>Cirugía y Materiales de<br>Equinos<br>Ferreteria<br>Identificación de Gana<br>Inseminacion Artificial<br>Laboratorio<br>Media Sombra<br>Ovinos<br>Porcinos, Aves y Cone<br>Vacunacion<br>Veterinaria | <pre>&gt; C &gt; A A + curacion &gt; C &gt; E A A A A A A A A A A A A A A A A A A A</pre> | Cercos Electricos  Asiadores Cinta Electroplastica Electroplastico y Carreteles Alanijas alsiantes Solares Aarillas y Estacas Aarios |           |          |   | es de Carreteles<br>Itar el pedido:<br>ngrese con el minno un<br>a nel, word, carreten<br>belo a sistemado area | ►<br>Congletter<br>Progetiter<br>Parta com ar de<br>exercisi |
|                                                                                                    |                                                                                                    |                                                                                           |                                                                                                    |           |          |   |                                                                                                    | Ø                                                            |

#### Seleccioná la cantidad y hacé click en Agregar.

\* En este caso, compramos BOB.ELECT.CLASICO 1000 MT (6 HILOS)

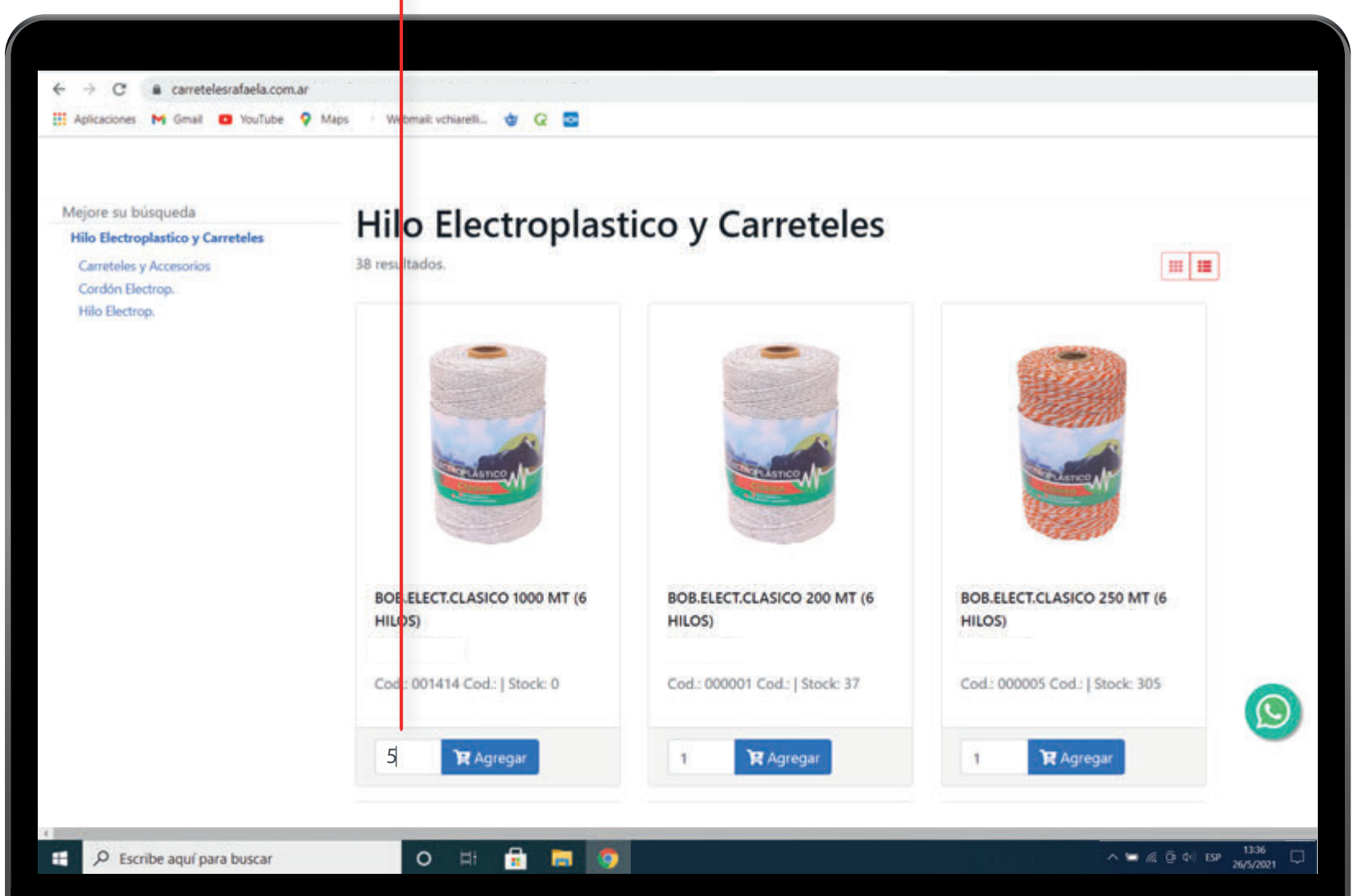

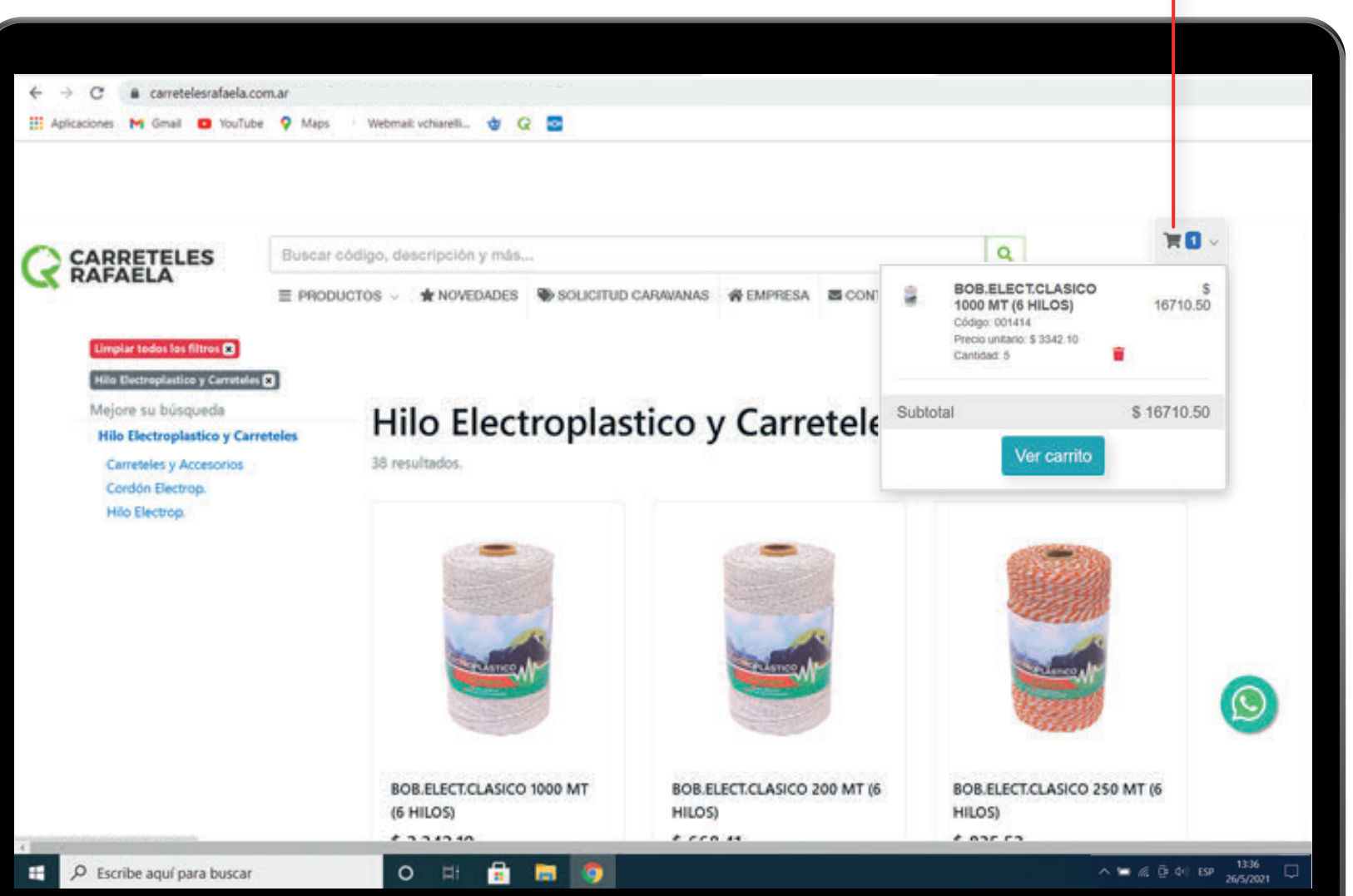

Hacé click en el Carrito y después hacé click en Ver Carrito.

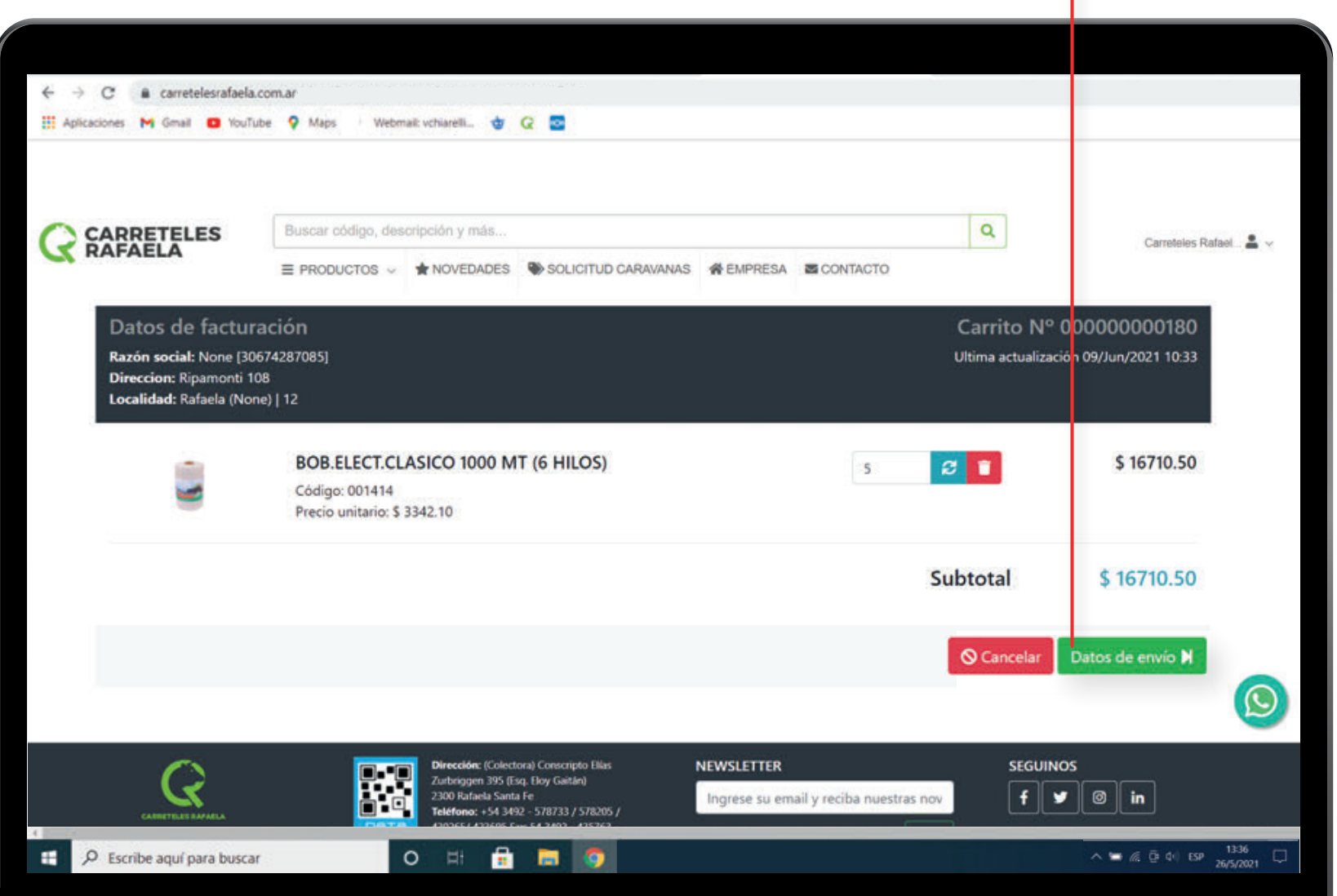

Hacé click en Datos de envío.

#### Desplegá y seleccioná el transporte.

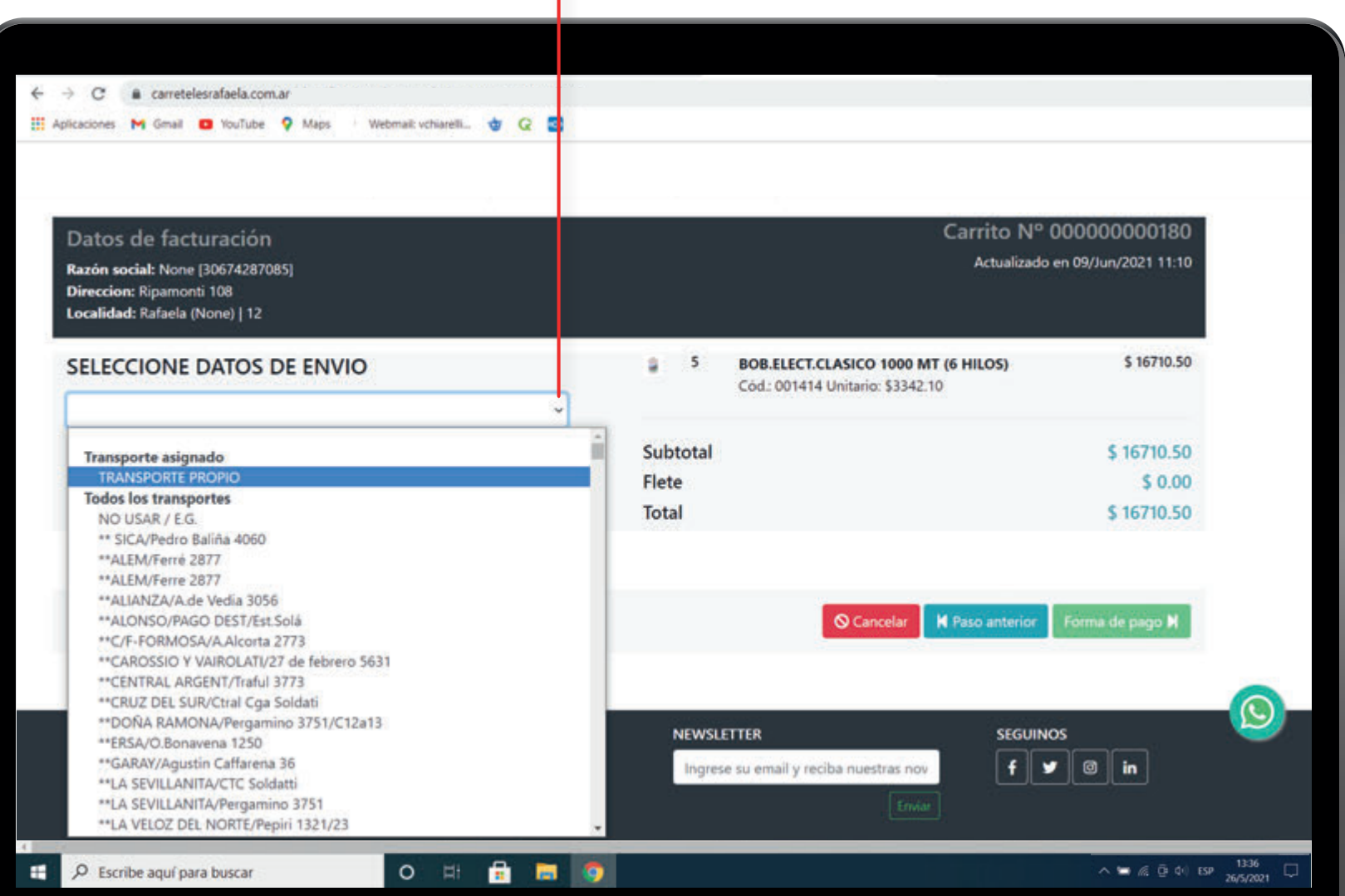

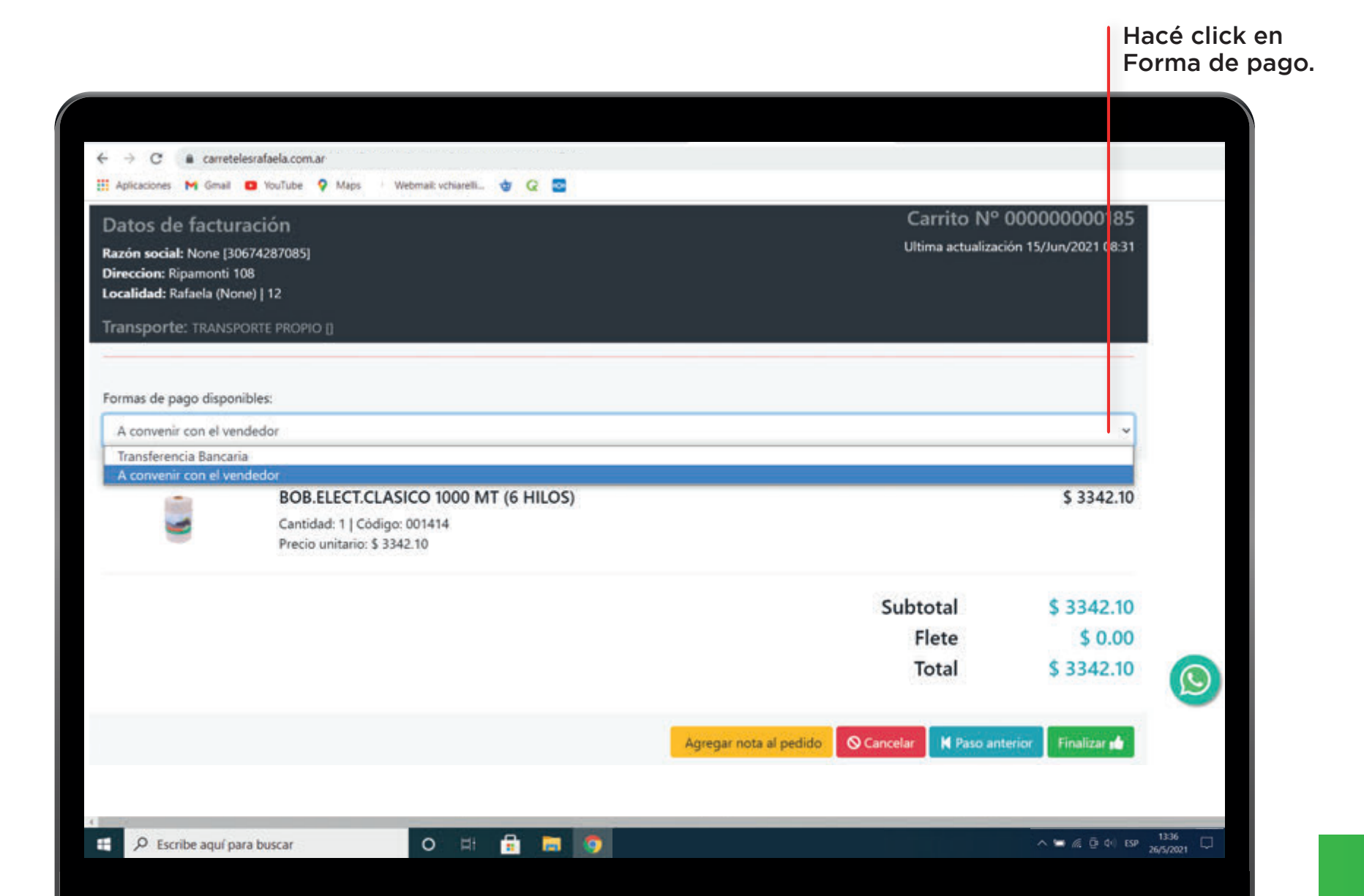

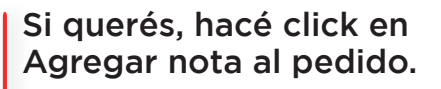

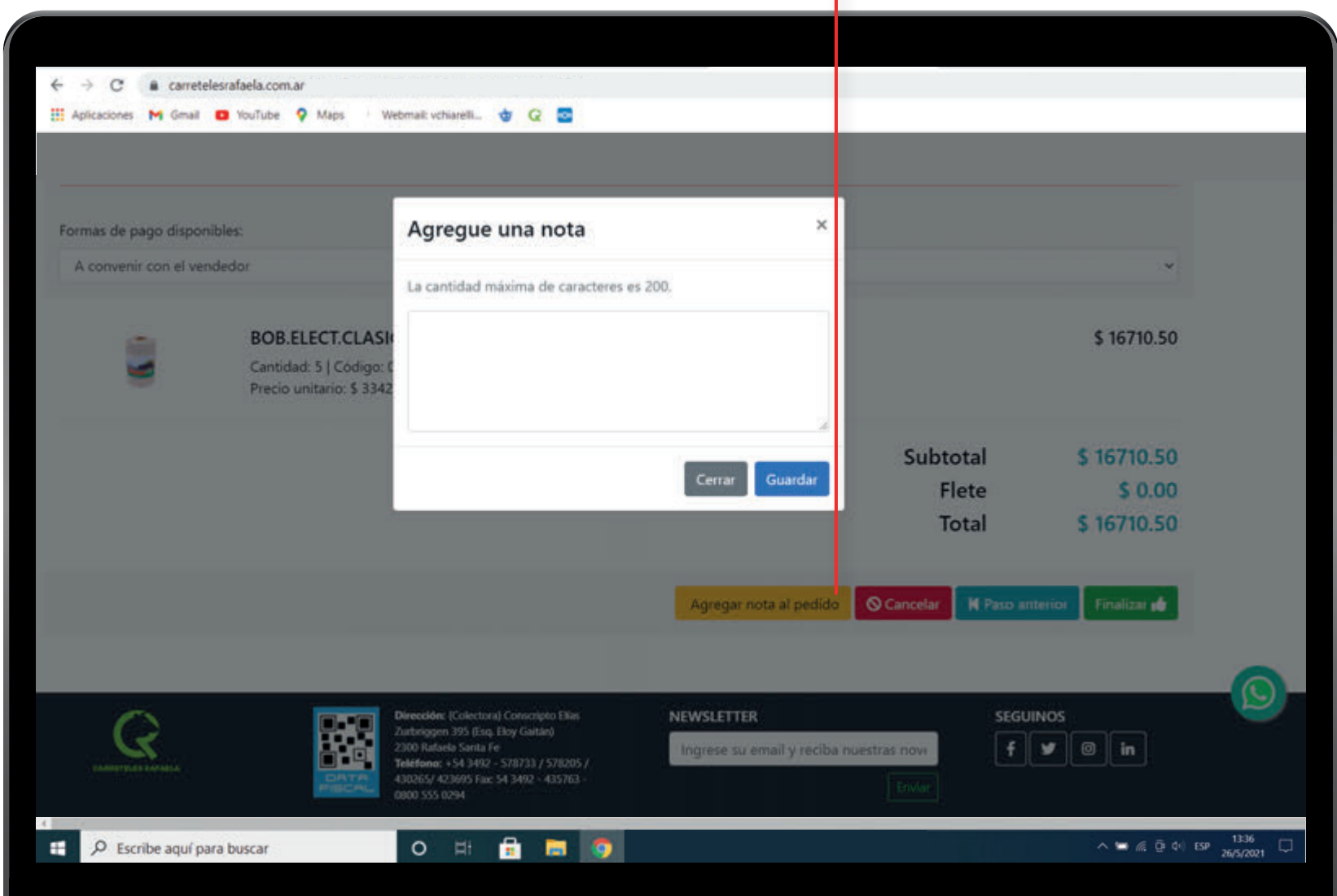

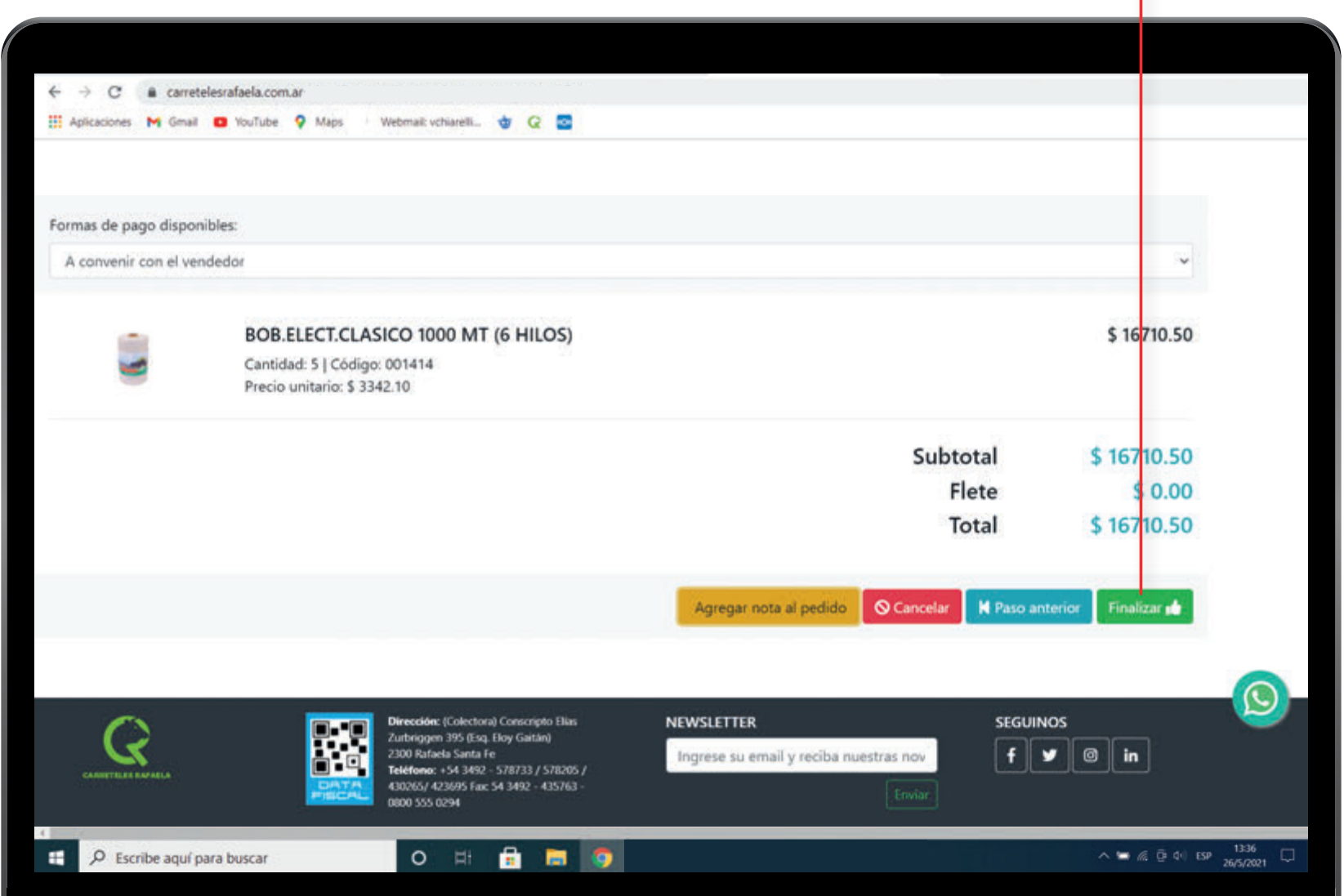

Hacé click en Finalizar.

#### SU PEDIDO HA SIDO ENVIADO CON ÉXITO!

\* Seguidamente recibirá por mail detalle del pedido realizado.

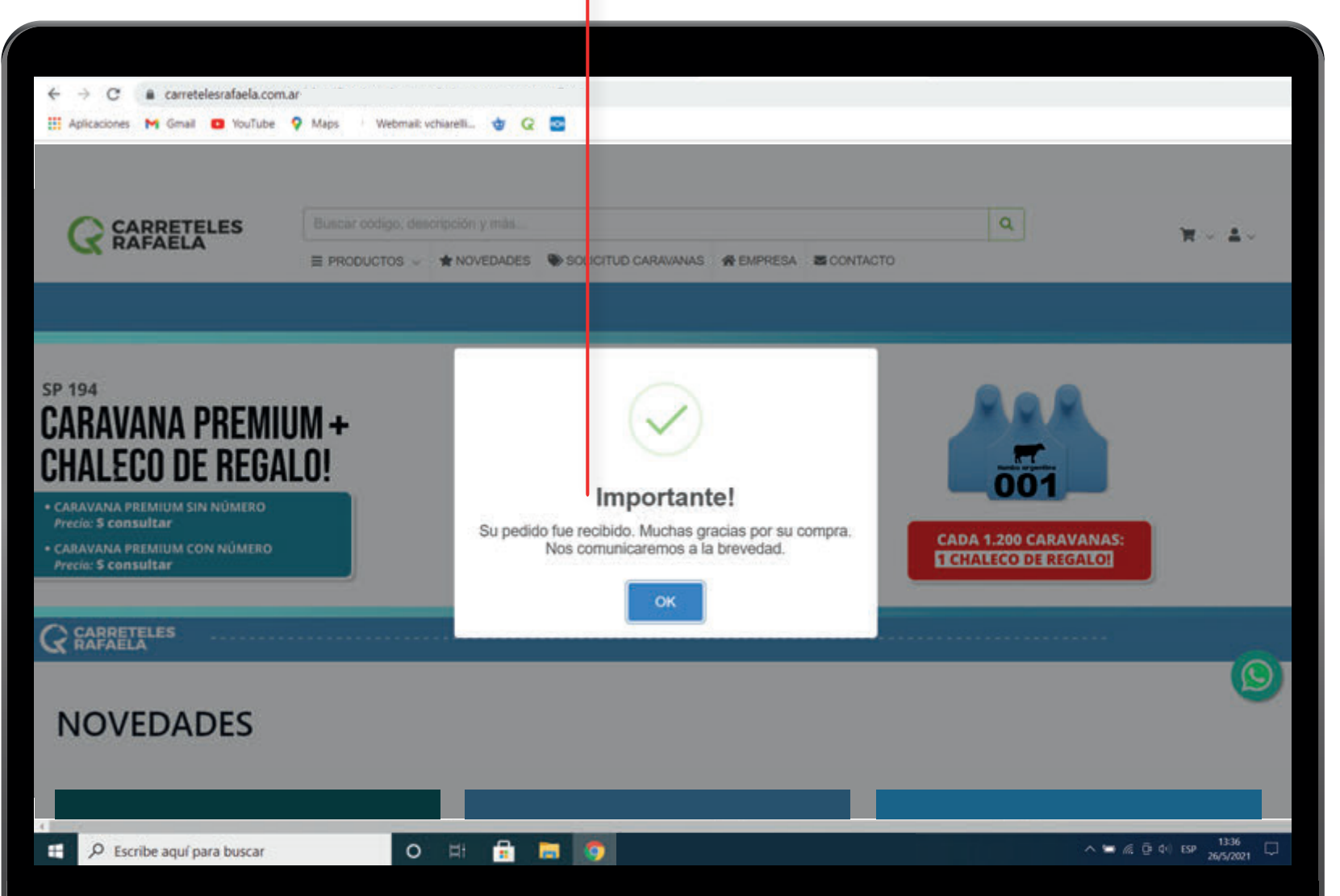

### Historial

Hacé click en tu usuario y luego en Pedidos Realizados.

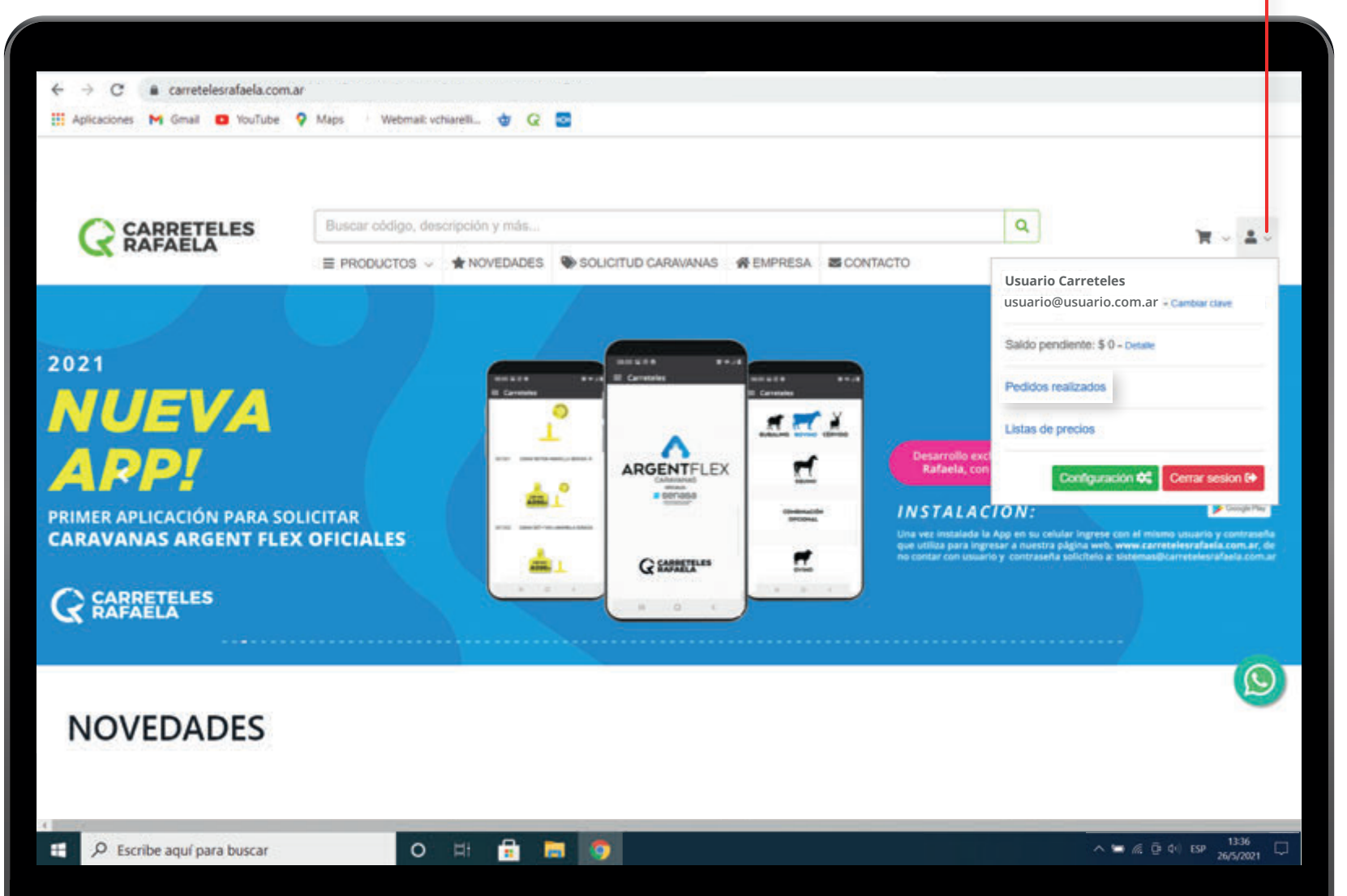

## **Descargar listas Excel**

Hacé click en tu usuario y luego en Listas de Precio.

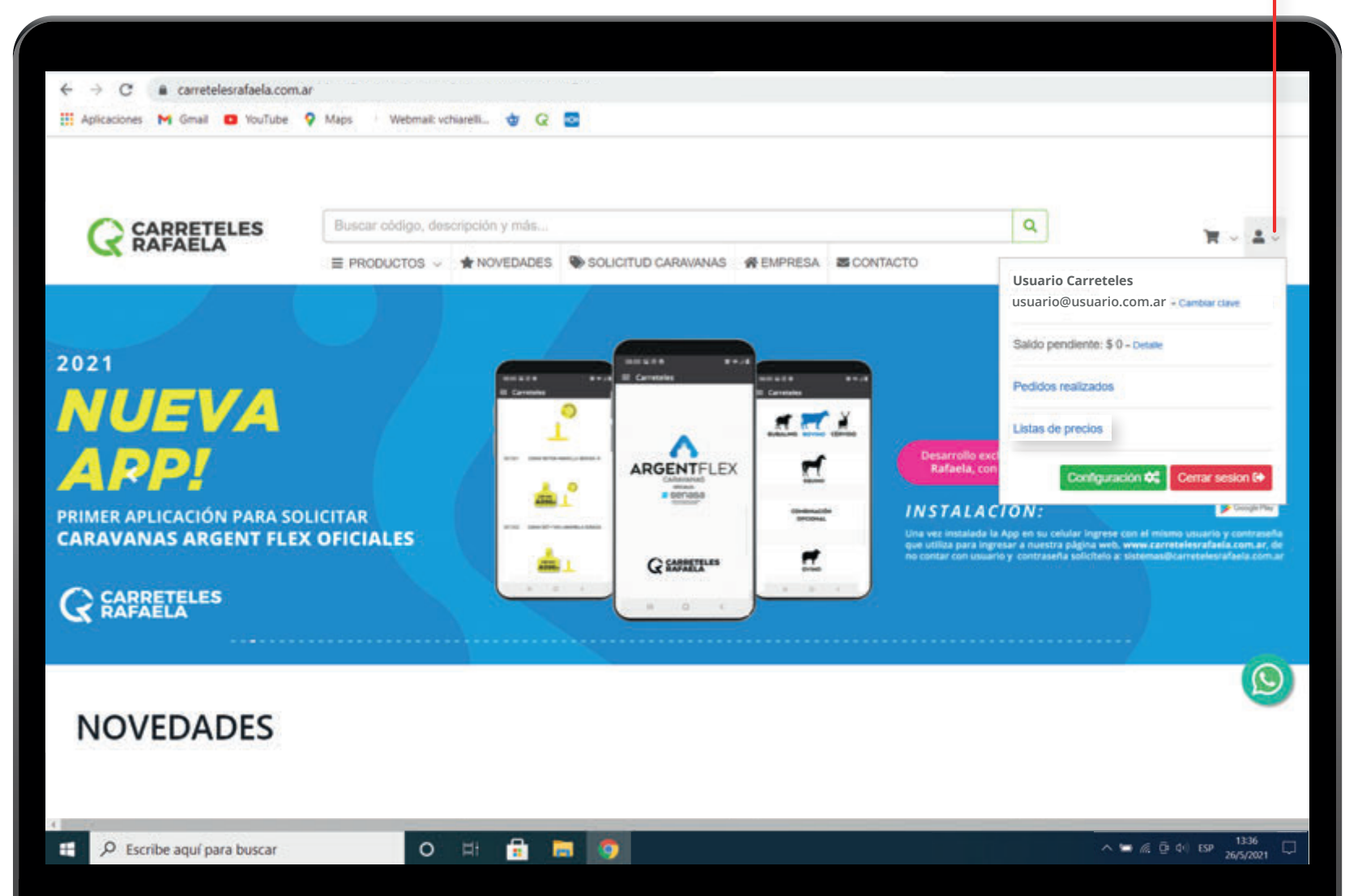

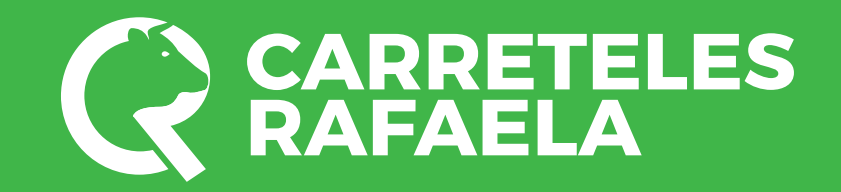

www.carretelesrafaela.com.ar f © >>